## Алгоритм заполнения формы «Логомониторинг. Речевое развитие детей в возрасте 6 лет и старше с OB3»

#### 1. Время проведения

Выберите нужное:

Сентябрь 2019

- Май 2020

Логомониторинг. Речевое развитие детей с ОВЗ 6-7 лет 🔊 Печать 🖾 Печать 🖾 Меню 💿 Выйти из системы 🌣 Время проведения: сентябрь 2018 май 2019 сентябрь 2019 май 2020 Алторитм заполнения формы

2. Ввод информации об участниках исследования и диагносте (Таблица 1): Ячейки «Наименование ОУ», «Возраст» заполняются автоматически.

Ячейки, выделенные розовым цветом, недоступны для редактирования, заполняются автоматически.

| <u>Таблица</u>       | 1       |                                                                                      |                                                                                  |                                                                                                    |                                                                   |
|----------------------|---------|--------------------------------------------------------------------------------------|----------------------------------------------------------------------------------|----------------------------------------------------------------------------------------------------|-------------------------------------------------------------------|
| Наименование<br>ОУ   | Возраст | Всего<br>детей<br>этого<br>возраста                                                  | Из них<br>обследовано                                                            | Ответственный<br>(логопед,<br>проводящий<br>диагностику)<br>(Фамилия, Имя,<br>Отчество<br>полностью,<br>телефон) | Аналитический<br>отчет<br>(необходимо<br>загрузить pdf)           |
| МБУ детский<br>сад № | 6-7     | Указать<br>число детей<br>6 лет и<br>старше с<br>ОВЗ,<br>зачисленных<br>в учреждение | Определяются<br>автоматически<br>(= кол-во<br>добавленных<br>строк таблицы<br>2) | Ввести данные.<br>Не забудьте<br>указать<br>контактный<br>телефон                                                | Выбрать файл pdf<br>с аналитическим<br>отчетом и<br>загрузить его |

Обратите внимание! Если вы вводите результаты мониторинга за сентябрь, в таблице ячейки для вставки аналитического отчета НЕТ.

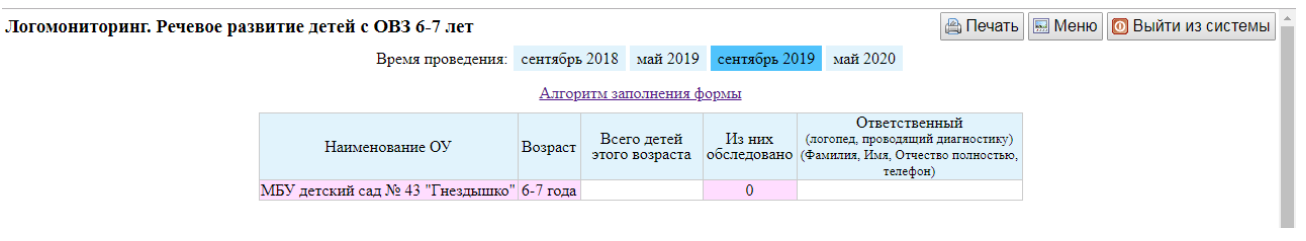

Проверьте правильность ввода всех данных. Убедитесь, что все ячейки заполнены! Обновите страницу: клавиша F5

# <u>Таблица 2</u>

Для ввода информации о ребенке добавьте строку. Для этого используйте ячейку внизу таблицы «Добавить строку»

Количество добавленных строк должно равняться количеству детей в обследовании. Не оставляйте пустые строки. Удалите их. Для этого в конце строки справа (после столбца «Уровень успешности») есть ячейка с крестиком – удаление строки. При ее нажатии программа попросит Вас подтвердить действие удаления.

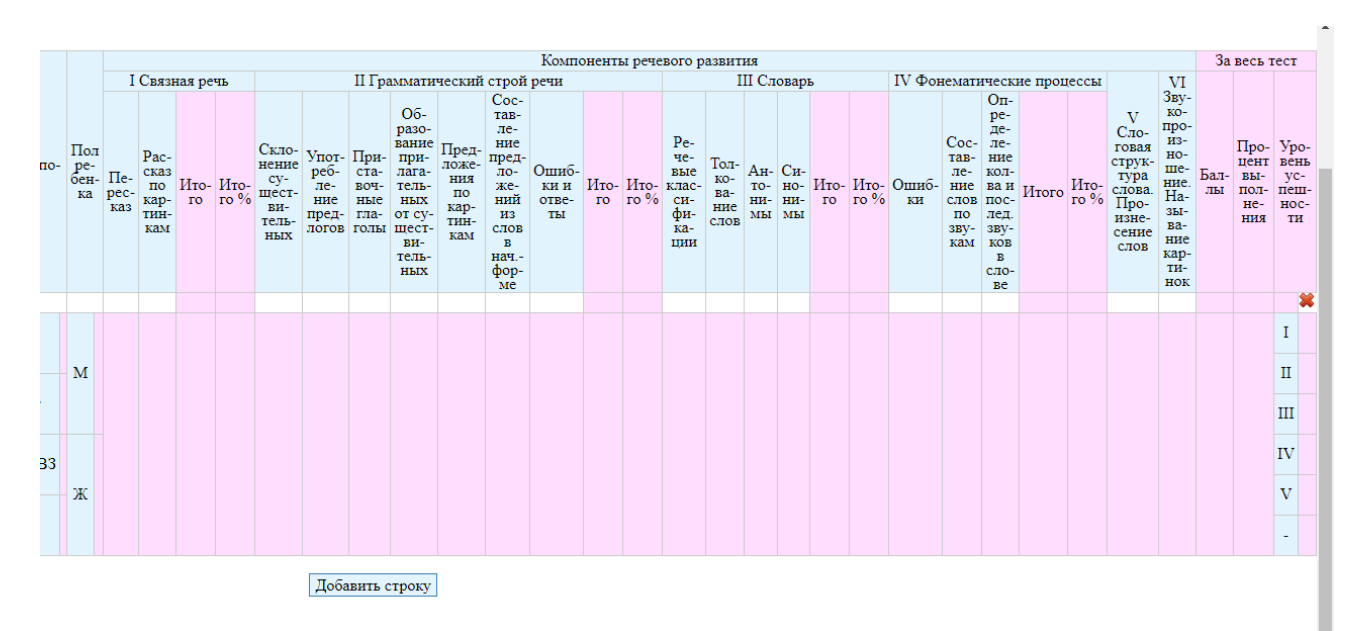

## Ввод информации об успешности выполнения заданий методики детьми

| ID<br>ребенка<br>(№ п/п в<br>отчете<br>учителя-<br>логопеда) | Направленность<br>группы | Получаемая по-<br>мощь |                          | Компоненты речевого развития |                                           |            |              |                                                       |                                               |                                             |                                                                                                  |                                                    |                                                                                                  |                              |            |              |                                                        |                                   |                         |                         |            |                 |             |                                                         |                                                                                                  |
|--------------------------------------------------------------|--------------------------|------------------------|--------------------------|------------------------------|-------------------------------------------|------------|--------------|-------------------------------------------------------|-----------------------------------------------|---------------------------------------------|--------------------------------------------------------------------------------------------------|----------------------------------------------------|--------------------------------------------------------------------------------------------------|------------------------------|------------|--------------|--------------------------------------------------------|-----------------------------------|-------------------------|-------------------------|------------|-----------------|-------------|---------------------------------------------------------|--------------------------------------------------------------------------------------------------|
|                                                              |                          |                        | Пол<br>ре-<br>оен-<br>ка | I Связная речь               |                                           |            | чь           | II Грамматический строй речи                          |                                               |                                             |                                                                                                  |                                                    |                                                                                                  |                              |            | III Словарь  |                                                        |                                   |                         |                         |            | IV Фонематичесь |             |                                                         |                                                                                                  |
|                                                              |                          |                        |                          | Пе-<br>рес-<br>каз           | Рас-<br>сказ<br>по<br>кар-<br>тин-<br>кам | Ито-<br>го | Ито-<br>го % | Скло-<br>нение<br>су-<br>шест-<br>ви-<br>тель-<br>ных | Упот-<br>реб-<br>ле-<br>ние<br>пред-<br>логов | При-<br>ста-<br>воч-<br>ные<br>гла-<br>голы | Об-<br>разо-<br>вание<br>при-<br>лага-<br>тель-<br>ных<br>от су-<br>шест-<br>ви-<br>тель-<br>ных | Пред-<br>ложе-<br>ния<br>по<br>кар-<br>тин-<br>кам | Сос-<br>тав-<br>ле-<br>ние<br>пред-<br>ло-<br>же-<br>ний<br>из<br>слов<br>в<br>нач<br>фор-<br>ме | Ошиб-<br>ки и<br>отве-<br>ты | Ито-<br>го | Ито-<br>го % | Ре-<br>че-<br>вые<br>клас-<br>си-<br>фи-<br>ка-<br>ции | Тол-<br>ко-<br>ва-<br>ние<br>слов | Ан-<br>то-<br>ни-<br>мы | Си-<br>но-<br>ни-<br>мы | Ито-<br>го | Ито-<br>го %    | Ошиб-<br>ки | Сос-<br>тав-<br>ле-<br>ние<br>слов<br>по<br>зву-<br>кам | Оп-<br>ре-<br>де-<br>ле-<br>ние<br>кол-<br>ва и<br>пос-<br>лед<br>зву-<br>ков<br>в<br>сло-<br>ве |
|                                                              |                          |                        |                          |                              |                                           |            |              |                                                       |                                               |                                             |                                                                                                  |                                                    |                                                                                                  |                              |            |              |                                                        |                                   |                         |                         |            |                 |             |                                                         |                                                                                                  |
| Итого /<br>Среднее                                           | Общеразвивающая          | Группа                 | м                        |                              |                                           |            |              |                                                       |                                               |                                             |                                                                                                  |                                                    |                                                                                                  |                              |            |              |                                                        |                                   |                         |                         |            |                 |             |                                                         |                                                                                                  |
|                                                              | <i>V</i>                 | ЛогоПункт              |                          |                              |                                           |            |              |                                                       |                                               |                                             |                                                                                                  |                                                    |                                                                                                  |                              |            |              |                                                        |                                   |                         |                         |            |                 |             |                                                         |                                                                                                  |
|                                                              | компенсирующая           | ЛогоПунктОВЗ           |                          |                              |                                           |            |              |                                                       |                                               |                                             |                                                                                                  |                                                    |                                                                                                  |                              |            |              |                                                        |                                   |                         |                         |            |                 |             |                                                         |                                                                                                  |
|                                                              | Оздоровительная          | Инклюзия               | ж                        |                              |                                           |            |              |                                                       |                                               |                                             |                                                                                                  |                                                    |                                                                                                  |                              |            |              |                                                        |                                   |                         |                         |            |                 |             |                                                         |                                                                                                  |
| Добавить строку                                              |                          |                        |                          |                              |                                           |            |              |                                                       |                                               |                                             |                                                                                                  |                                                    |                                                                                                  |                              |            |              |                                                        |                                   |                         |                         |            |                 |             |                                                         |                                                                                                  |

1. В столбце «ID ребенка № п/п в отчете учителя-логопеда» укажите код ребенка / номер ребенка, который Вы присвоили ему для идентификации в группе детей. Это код знаете только вы.

2. В столбце «Направленность группы» из выплывающего списка выберите вид группы, которую посещает ребенок: общеразвивающая, компенсирующая, оздоровительная.

3. В столбце «Получаемая помощь» из списка выберите место, где ребенку оказывается логопедическая помощь /сопровождение:

«Группа» - воспитанник группы компенсирующей направленности для детей с нарушениями речи.

«ЛогоПункт» - для воспитанников с нарушениями речи, получающих коррекционную помощь на основании заключения ПМПк МОУ, не имеющих статуса «ребенок с ОВЗ»

«Логопункт ОВЗ» - если ребенок зачислен на логопункт и имеет статус ОВЗ.

«Инклюзия» - если ребенок посещает общеразвивающую, оздоровительную группу или группу компенсирующей направленности для детей с нарушениями кроме ТНР.

4. В столбце «Пол ребенка»: укажите пол: «М» или «Ж».

5. Далее идут столбцы, где необходимо проставить результаты, которые ребенок набрал при обследовании, по каждому компоненту методики:

I Связная речь

II Грамматический строй речи

III Словарь

IV Фонематические процессы

V Слоговая структура слова. Произнесение слов

VI Звукопроизношение. Называние картинок

В каждой ячейке, соответствующей столбцам исследуемых показателей речевого развития, необходимо указать количество баллов, полученных ребенком за выполнение задание (до 6 баллов - за задания «Связной речи», до 12 баллов – за остальные задания).

В столбцах «Итого» автоматически будет указываться сумма баллов по каждому компоненту.

В столбцах «Итого%» автоматически будет указываться процент успешности выполнения задания ребенком по каждому компоненту речевого развития.

В столбцах «За весь тест»: «Баллы», «Процент выполнения», «Уровень успешности» автоматически будут указаны результаты, которые набрал ребенок за выполнение всех заданий методики.

6. **Проверьте** – все ли ячейки заполнены? Пустых ячеек быть не должно. Результаты будут верными, если правильно произведен ввод всех данных.

Для добавления строчки для ввода данных о следующем ребенке используйте окно «Добавить строчку» (находится ниже таблицы) - появиться новая строчка. Введите данные на следующего ребенка. И так далее. Внесите результаты по каждому обследованному ребенку.

7. Если вам необходимо обновить информацию открытого окна, воспользуйтесь клавишей F5.

По окончании работы убедитесь, что количество использованных вами строк для ввода результатов равно числу, указанному в 5 ячейке Таблицы 1, то есть Вы ввели информацию по всем детям.

## Еще раз убедитесь, что все ячейки заполнены! Удачи!

Если возникают вопросы, обращайтесь к Шехтман Ирине Вячеславовне, т. 95-96-53, e-mail: shiv@tgl.net.ru